## Invoer in de onderdelencatalogus

De onderdelencatalogus is visueel volledig opnieuw ontworpen om de start van het zoeken naar onderdelen te vereenvoudigen. In plaats van lange lijsten zijn er nu zoekvelden en dropdowns om het voor u gemakkelijker te maken om het juiste onderdeel te vinden.

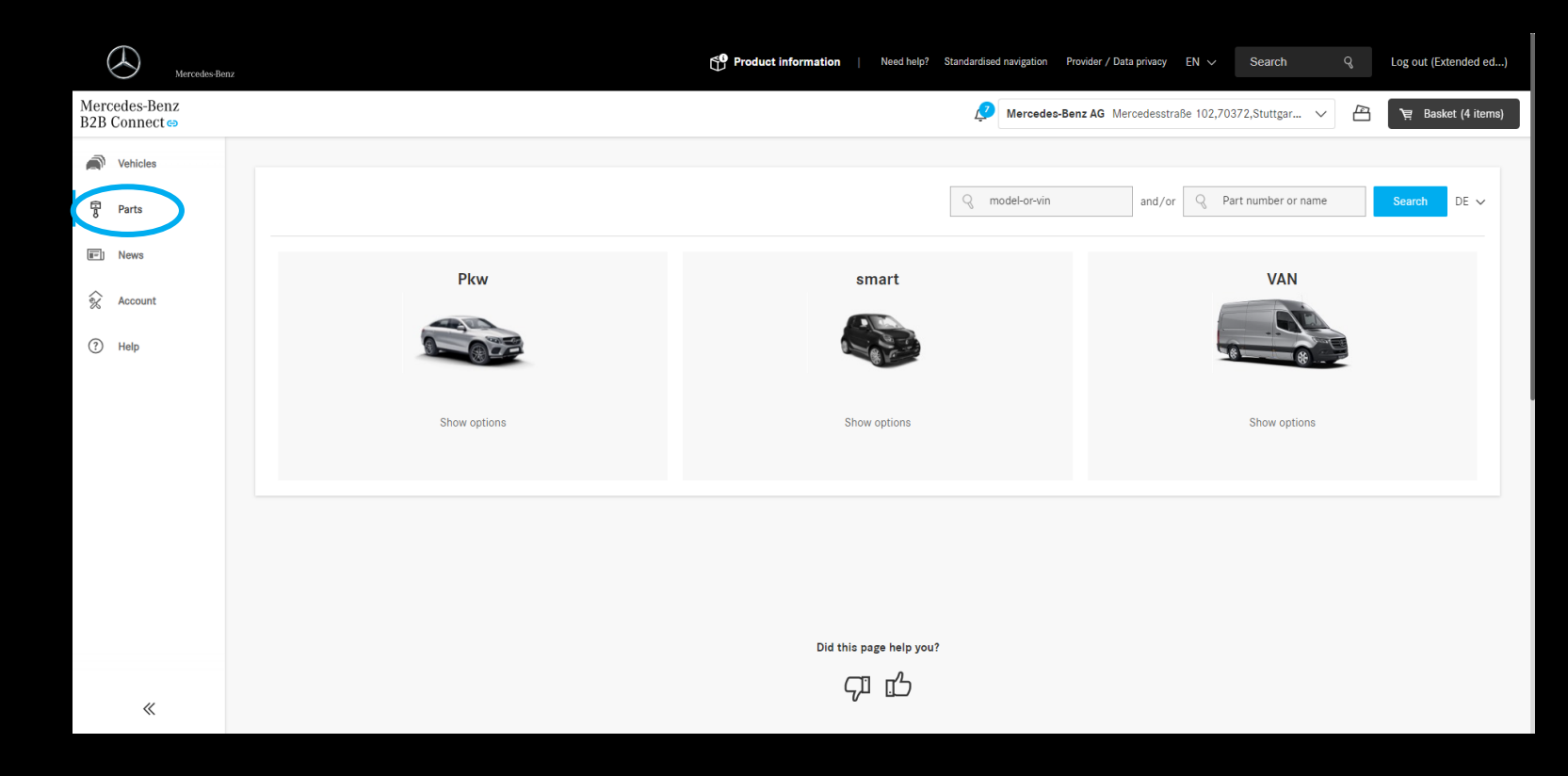

## Onderdelencatalogus - Zoeken

U kunt zeker beginnen met het zoeken naar onderdelen met behulp van de twee zoekvelden bovenaan de startpagina. Begin in het eerste zoekveld met een VIN of model. Eerdere vermeldingen worden opgeslagen en weergegeven. Hierna wordt u doorgestuurd naar de onderdelencatalogus. In het tweede zoekveld kunt u onderdeelnummers direct invoeren of zoeken op trefwoorden. De resultaten worden direct weergegeven. Om de beste resultaten voor uw zoekopdracht te bieden, combineert u beide zoekvelden.

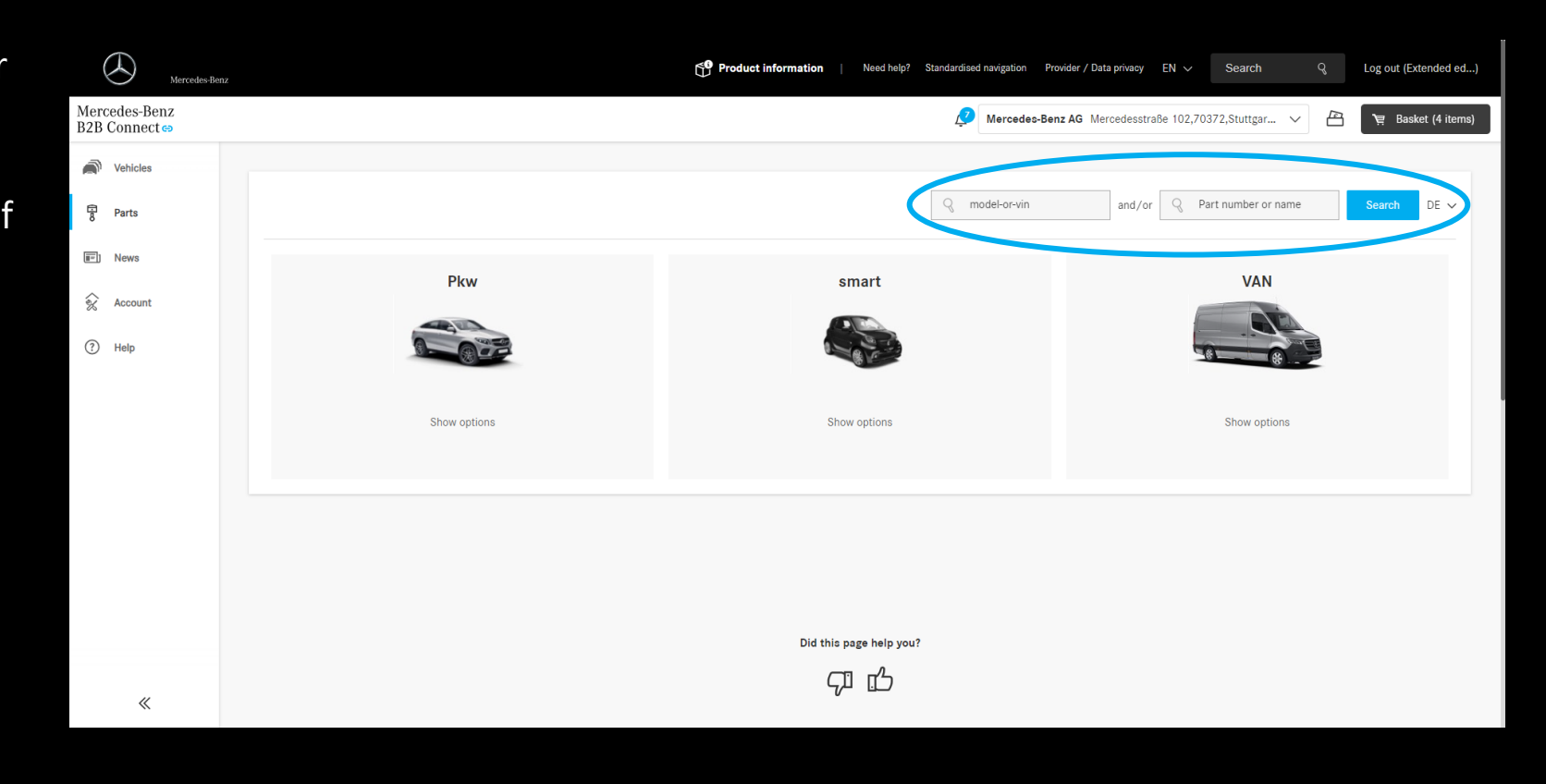

#### Onderdelencatalogusinvoer – serie en model

Als u de serie en het model niet kent of op zoek bent naar een specifiek aggregaat, kunt u de drietrapsselectie in de dropdowns gebruiken.

Selecteer eerst de juiste divisie door op de bijbehorende afbeelding te klikken. De opties voor aggregaat, serie en model zijn dan voor u beschikbaar.

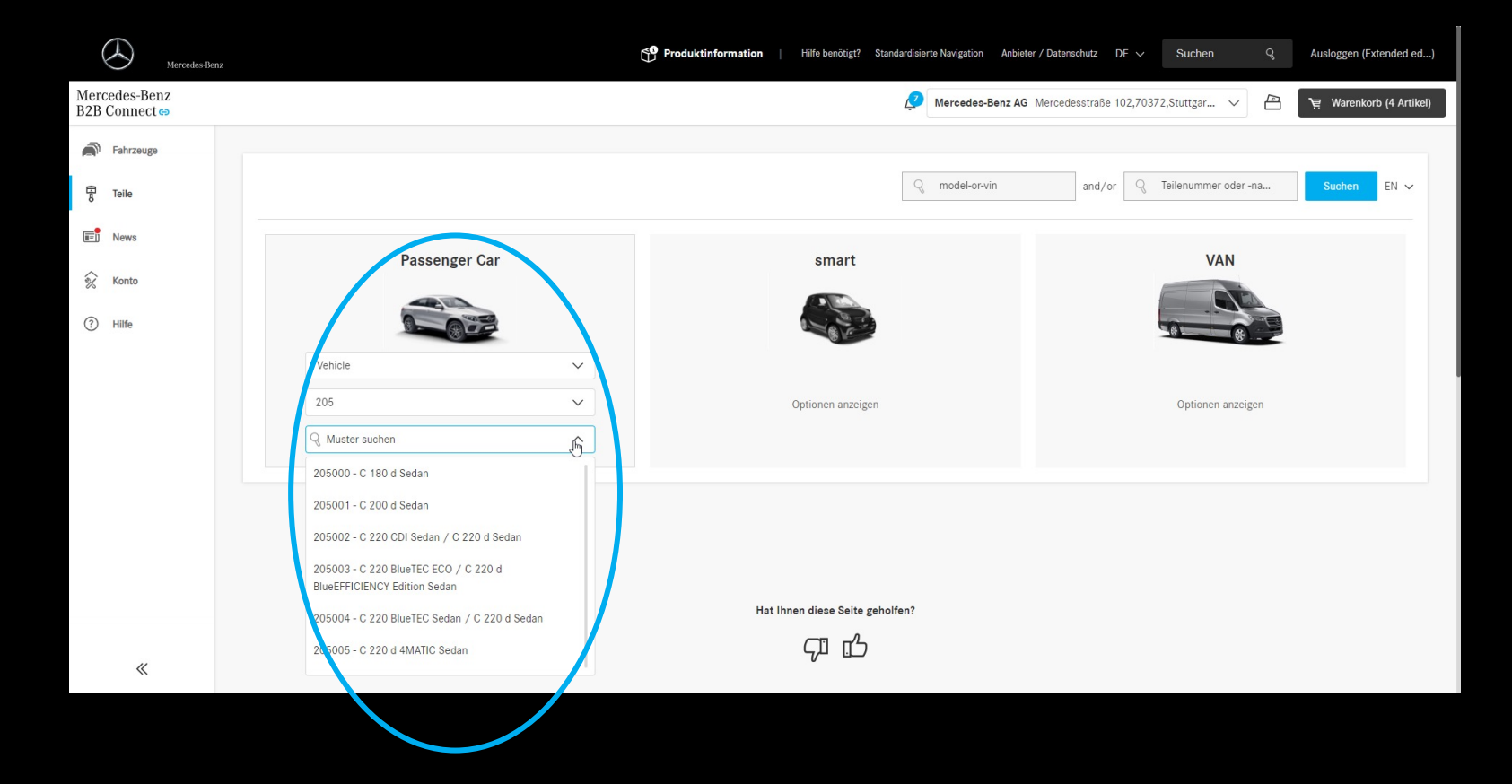

# Onderdelencatalogus

Naast de toegang tot de onderdelencatalogus heeft ook de catalogus zelf een visuele revisie gekregen.

De nadruk lag vooral op eenvoudige gebruikersnavigatie, inclusief verschillende hoofdgroepen. Daarnaast zijn de categorieën verwijderd en is de bekende aggregaatstructuur toegevoegd.

| Mercedes-Benz                                                                                                    |                                                                                                    | Product information   Need help? Standardised navigation Provider / Data privacy EN V Search Q Log out (Extended ed) |
|----------------------------------------------------------------------------------------------------|----------------------------------------------------------------------------------------------------|----------------------------------------------------------------------------------------------------|
| ✓ Vehicles A 150/160 Seda                                                                                                    | an WDD1690311J736063 🗸                                                                                                    | Mercedes-Benz AG Mercedesstraße 102,70372,Stuttgar 🗸 🖄 💘 Basket (4 items)                                            |
| Details                                                                                                    |                                                                                                    |                                                                                                    |
| <ul> <li>Parts</li> <li>Wheels &amp; Trims</li> <li>Packages</li> <li>Paints &amp; Operating<br/>Fluids</li> <li>Working on the<br/>vehicle</li> <li>Help</li> </ul> | Vehicle Engine Manual Transmission<br>Main groups<br>Main Group<br>08 ELECTRIC DRIVE/HYBRID DRIVE<br>15 ENGINE ELECTRICAL EQUIPMENT<br>21 ATTACHMENT PARTS FOR UNITS<br>24 ENGINE SUSPENSION<br>25 CLUTCH<br>26 GEARSHIFT MECHANISM | ✓     Part number or name     Stock order     ✓     EN                                                               |
|                                                                                                    | 29 PEDAL ASSEMBLY                                                                                                    |                                                                                                    |
| «                                                                                                    | 31 TRAILER COUPLING<br>32 SPRINGS,SUSPENSION AND<br>HYDRAULICS                                                                                                    |                                                                                                    |

# Onderdelencatalogus – Aggregaten

Eenmaal u toegang hebt tot de onderdelencatalogus, moet u navigeren naar het onderdeel dat u zoekt. Selecteer eerst het bijbehorende aggregaat in de koptekst van de catalogus. Als de keuze niet gelijk is aan het eerder geselecteerde voertuig of model, kunt u de passende selecteren.

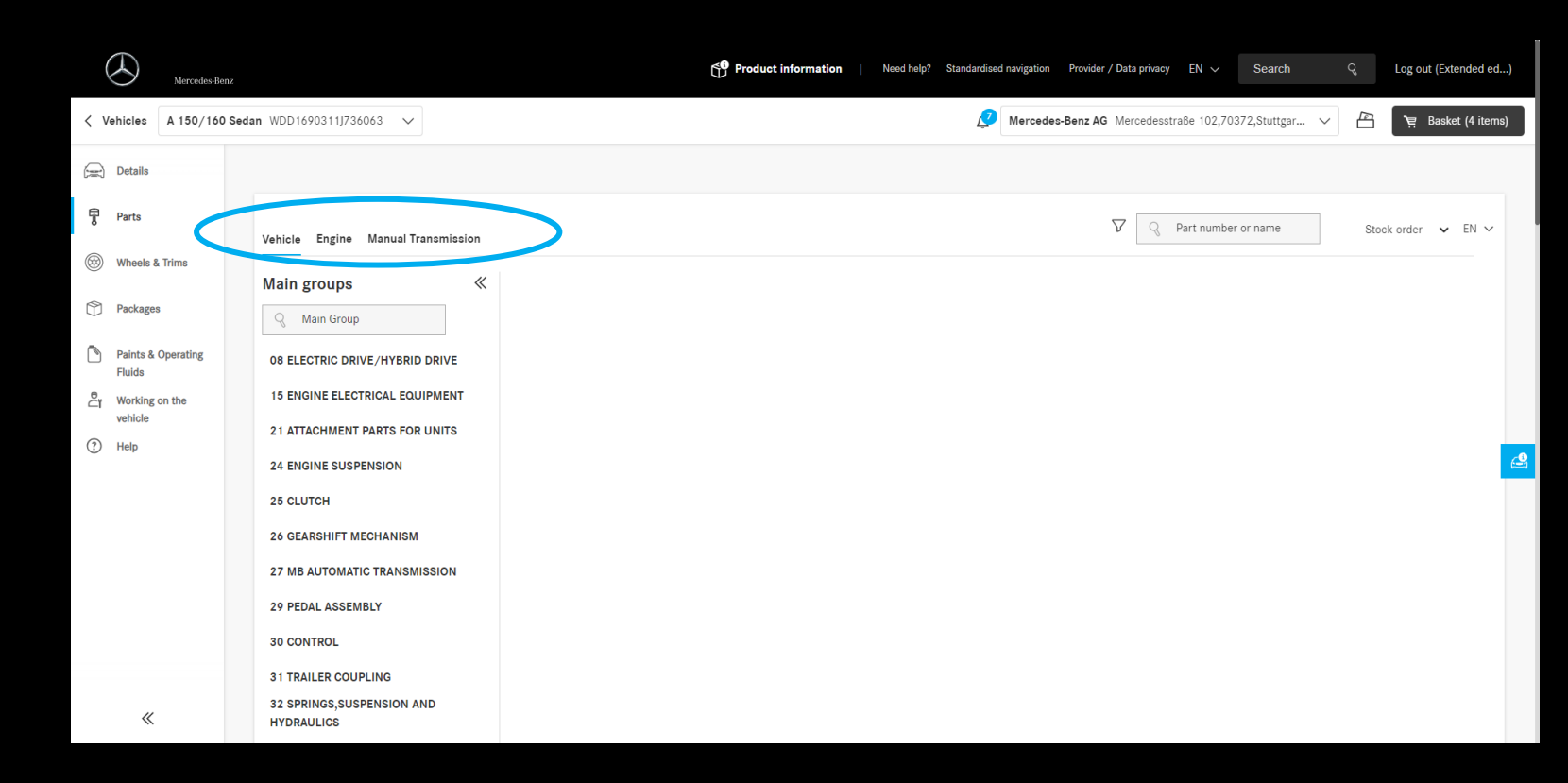

## Onderdelencatalogus – Hoofdgroepen

Aan de linkerkant vindt u nu een lijst met alle hoofdgroepen voor het geselecteerde aggregaat. Een zoekbalk vereenvoudigt uw navigatie naar de gewenste hoofdgroep. Als u meer ruimte op uw scherm nodig heeft voor de tekening en onderdelenlijst, kunt u ook de hoofdgroeplijst minimaliseren tot de nummers. Door met de muis over de nummers te bewegen, worden de namen van de groepen weer kort zichtbaar.

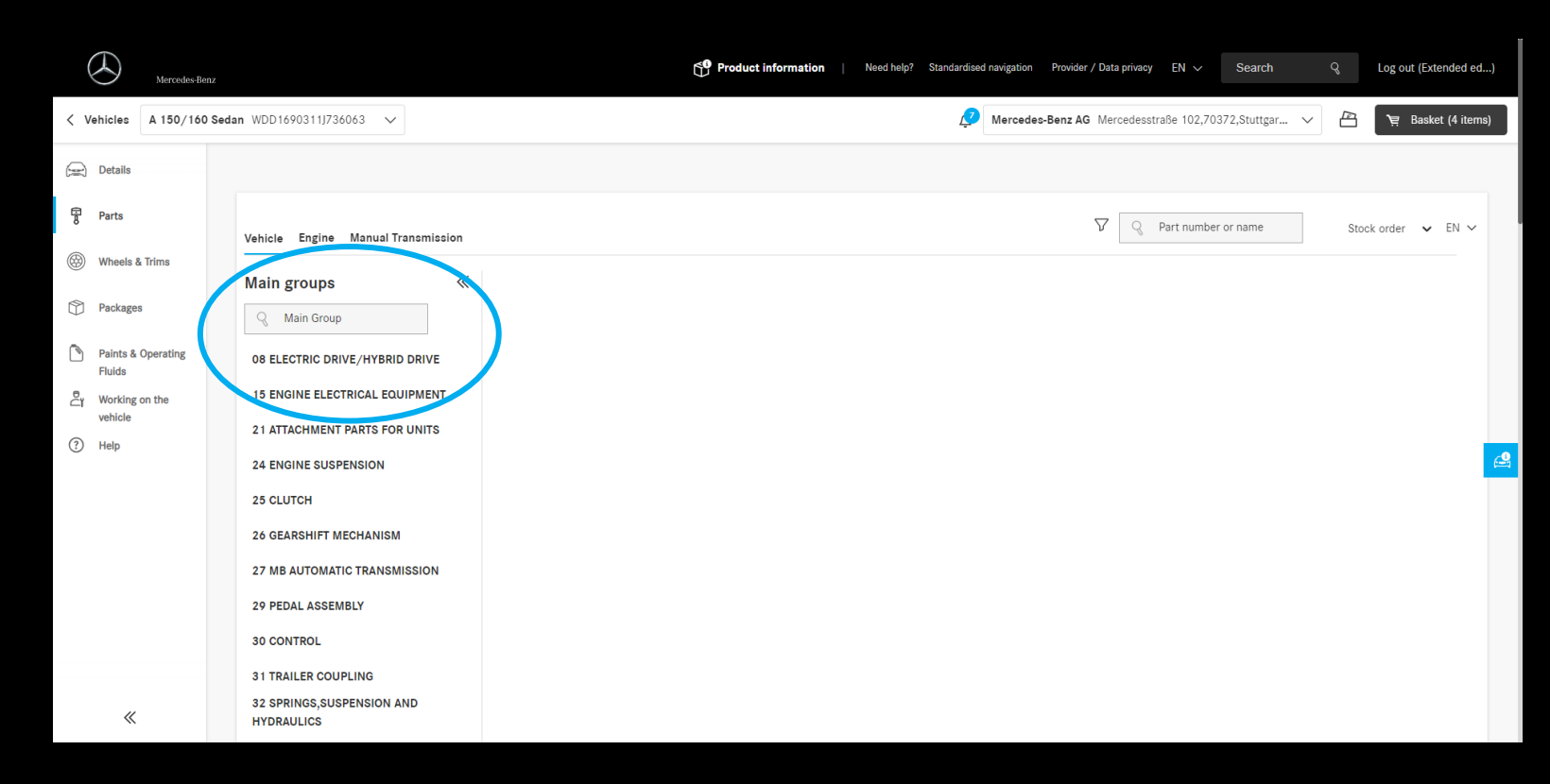

### Onderdelencatalogus – Subgroepen

De selectie van de gewenste subgroep vindt plaats in het hoofdgedeelte van de catalogus en wordt ondersteund door het voorbeeld van de uitvergrootte tekeningen.

Nadat u een subgroep hebt geselecteerd, worden de bijbehorende tekening en onderdelenlijst weergegeven. Een verandering van tekeningen en subgroepen wordt nog steeds uitgevoerd door gebruik te maken van de schuifbalk die we u in de laatste releasebrief hebben gepresenteerd.

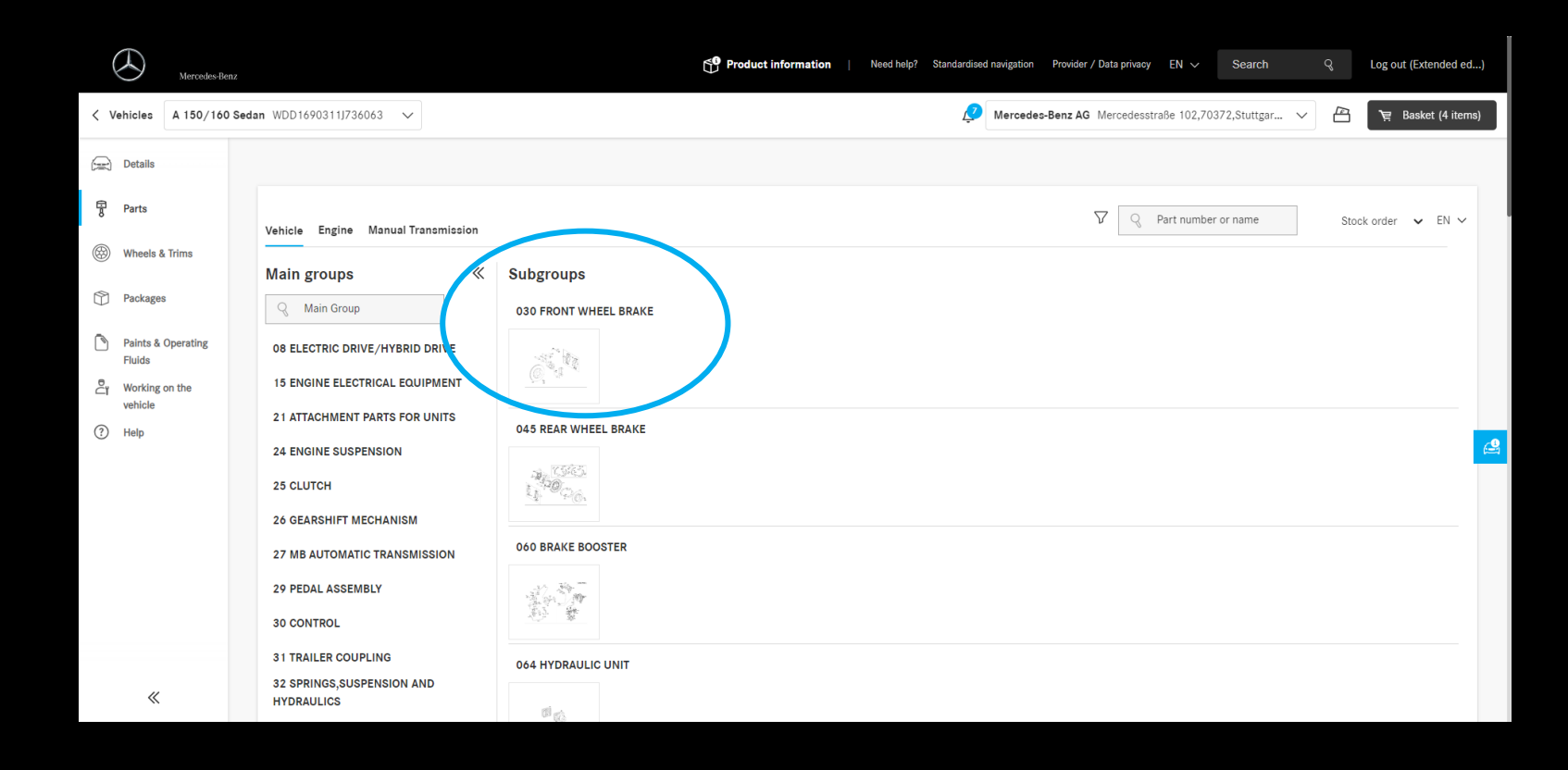

# Onderdelencatalogus – besteltype

U kunt nu op elk gewenst moment het ordertype in de onderdelencatalogus wijzigen. Spoed- en voorraadbestelling zijn de opties die voor u beschikbaar zijn.

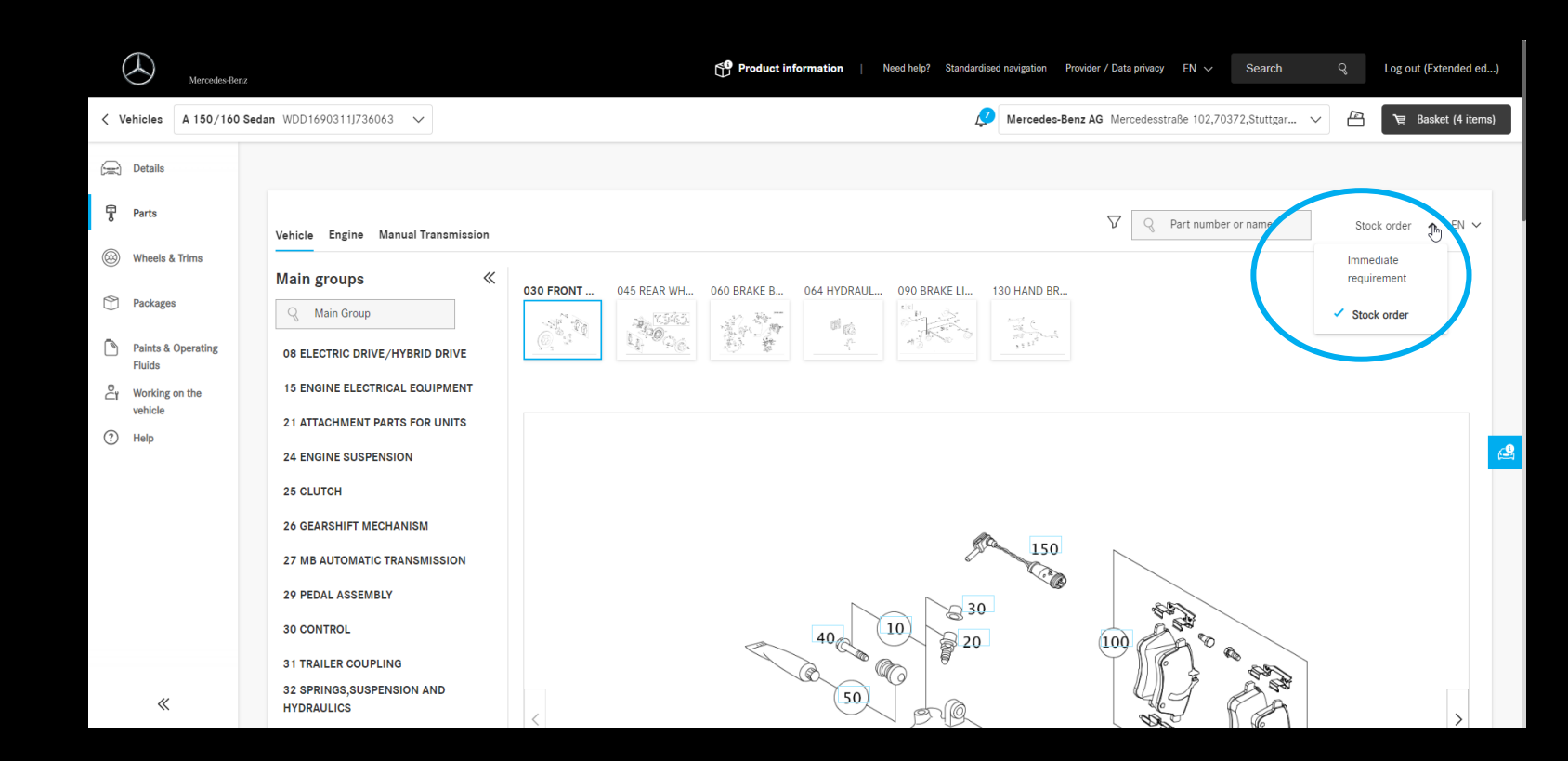

#### Onderdelencatalogus – taalkeuze

Het is nu mogelijk om de taal van de onderdelencatalogus direct te wijzigen. Alle talen zijn voor u beschikbaar, ongeacht de taalkeuze in B2B Connect zelf.

De instelling heeft alleen invloed op de elementen van de onderdelencatalogus. Aggregaten, hoofdgroepen, subgroepen en onderdelen zelf zijn inbegrepen. Navigatie-elementen in de koptekst, zijbalk en voettekst, evenals alle inhoud van de website, worden niet beïnvloed door deze taalkeuze. Voor deze gebieden kan de taal worden gewijzigd in de header van de website.

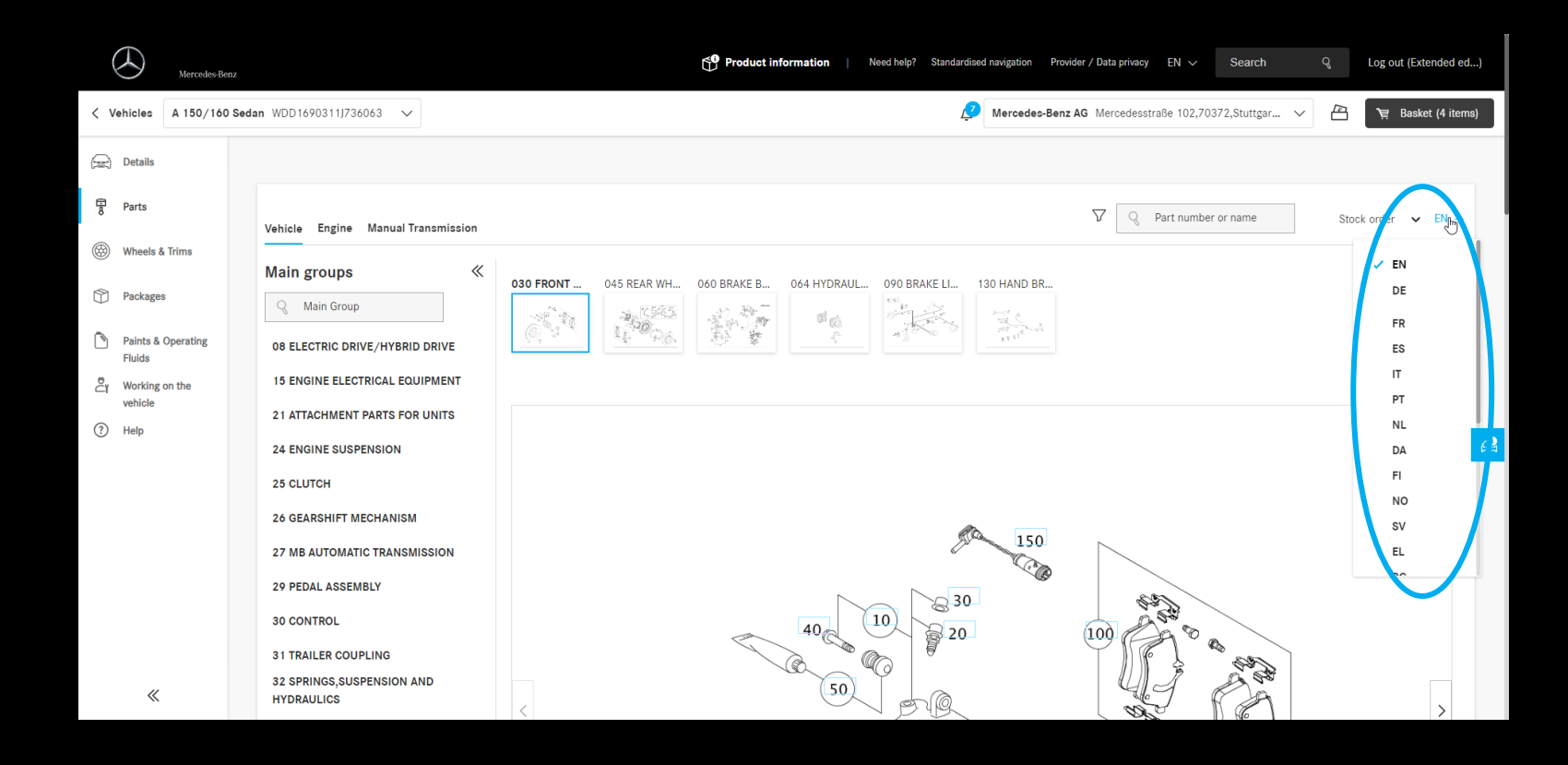

## Onderdelencatalogus – Opslaan van voertuigen

Als u de onderdelencatalogus hebt ingevoerd met een VIN dat nog niet in uw voertuiglijst is opgeslagen, kunt u dit snel en eenvoudig in de catalogus doen. In de header kun je klikken op "Opslaan" naast het VIN.

Naast documentservices kunt u ook een bestelgeschiedenis voor deze voertuigen bekijken. In de voertuiglijst wordt u ook geïnformeerd over aanstaande serviceof klantenservicemaatregelen.

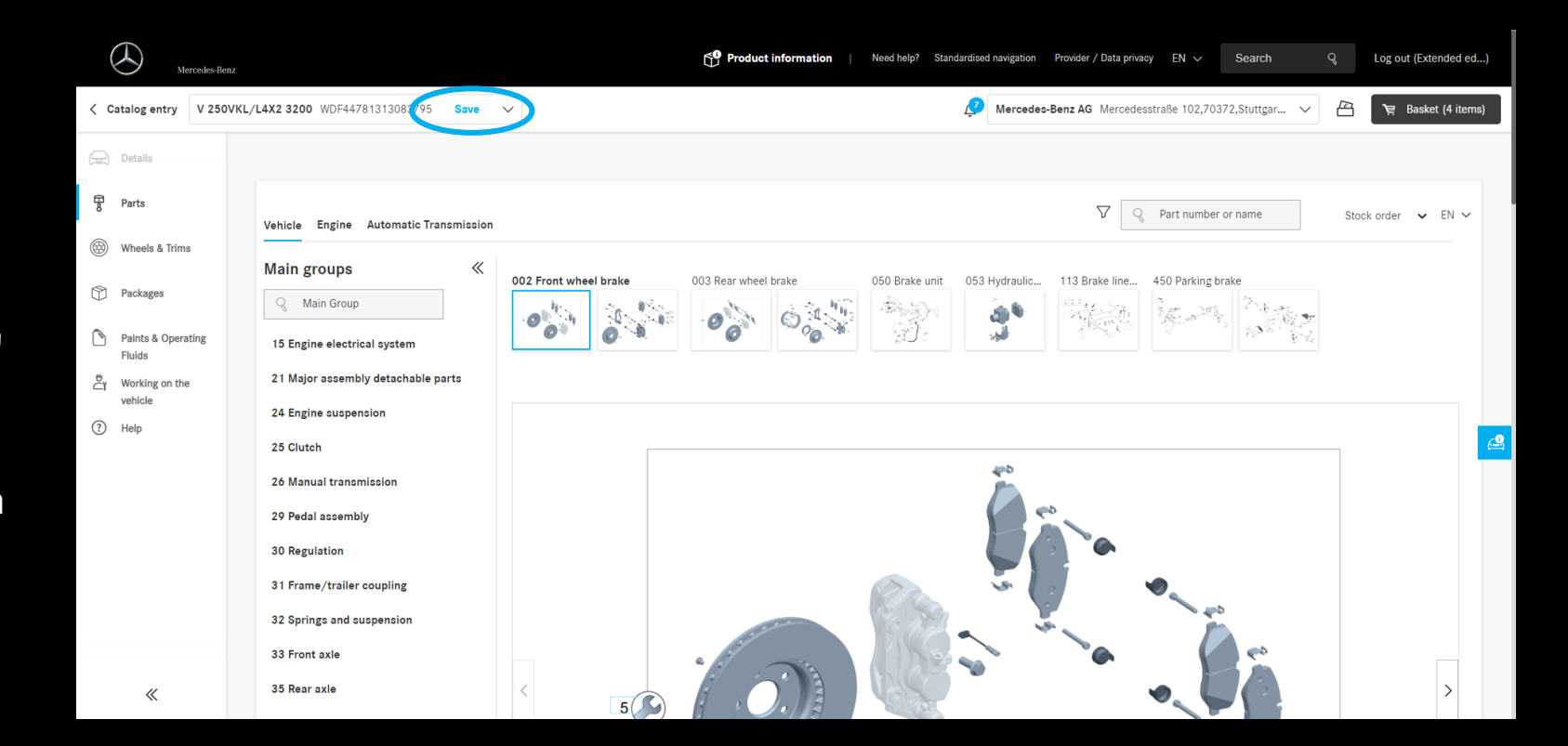

## Onderdelencatalogus – Classic voertuigen

In B2B Connect kunt u ook classic voertuigen opslaan zonder digitale datakaart. Om dit te doen, voert u gewoon het VIN in en slaat u het, nadat u hebt gecontroleerd of het correct is, op in uw voertuiglijst. U kunt nu de juiste aggregaten selecteren en opslaan in de gegevenskaart van het voertuigoverzicht. Dit betekent dat u niet voor elke reparatieklus de onderdeelnummers hoeft op te zoeken

om bij het juiste onderdeel te komen.

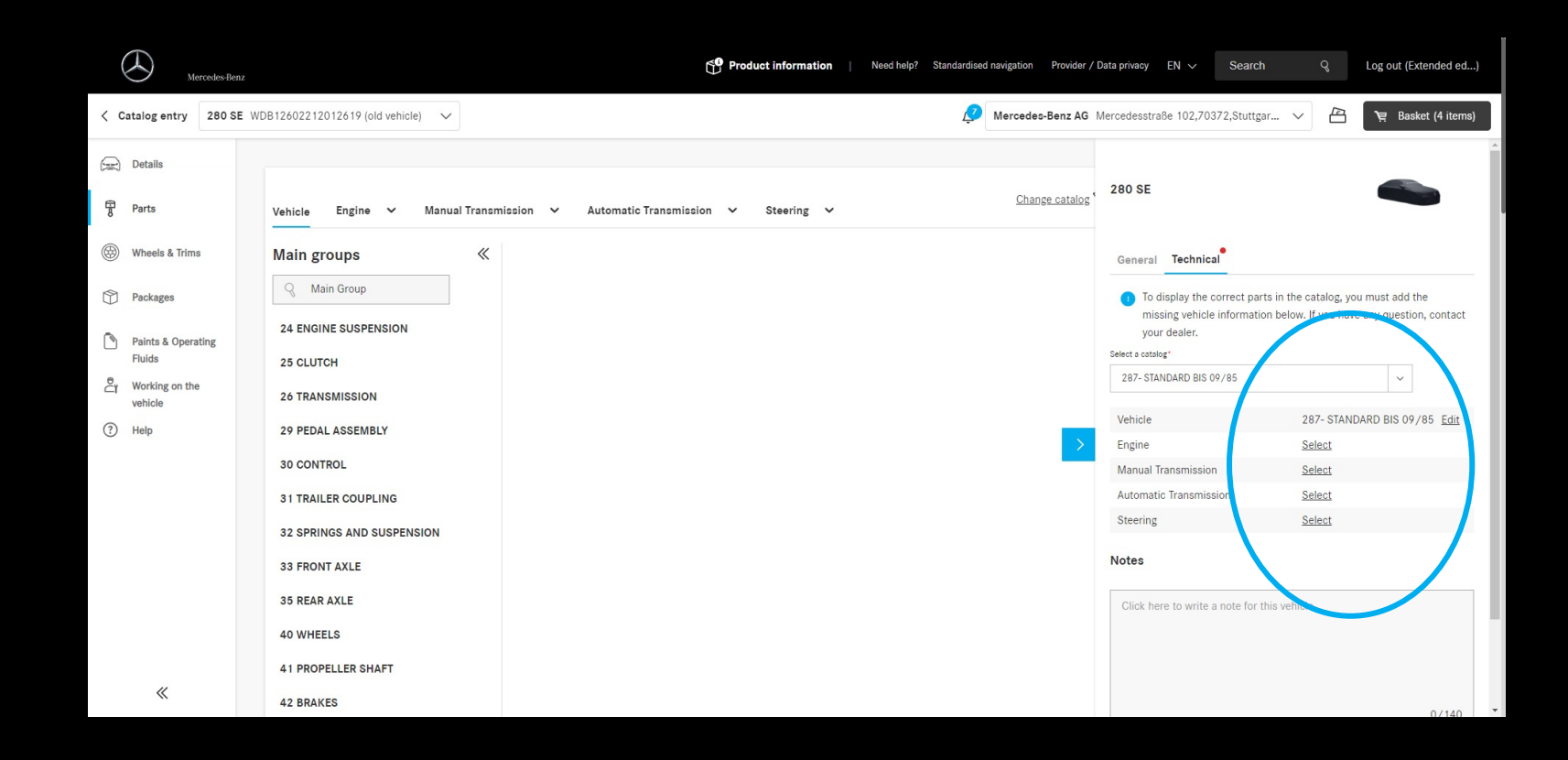

# Onderdelen pakketten

De onderdelenpakketten zijn nu geïntegreerd in de paginanavigatie. De verpakkingen hebben hetzelfde ontwerp als de onderdelencatalogus zelf. Aan de linkerkant vind je de hoofdgroepen. U kunt hier doorheen bladeren of ze samenvouwen om meer ruimte op het scherm te creëren. In het hoofdgedeelte van het venster vindt u de pakketten die bij de hoofdgroep horen.

Als u een pakket selecteert, wordt de lijst met meegeleverde onderdelen geopend. Gerelateerde pakketten worden ook weergegeven.

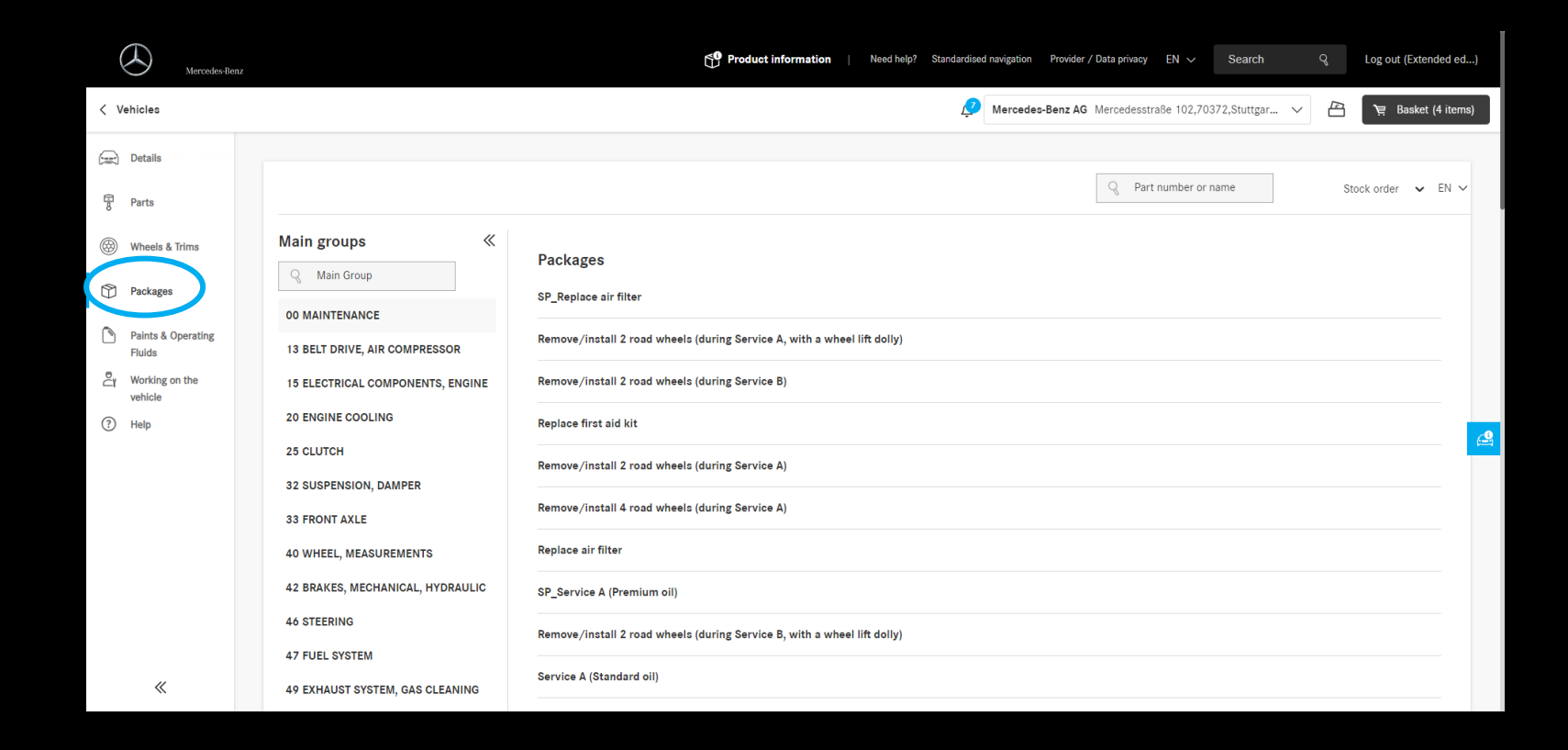

# Verven en vloeistoffen

Verven en vloeistoffen hebben een nieuwe plek gekregen in de navigatiebalk aan de linkerkant van het scherm.

Het ontwerp van de onderdelencatalogus blijft behouden om een eenvoudige bediening te garanderen.

De hoofdgroepen kunnen worden doorzocht of samengevouwen.

Als een hoofdgroep is geselecteerd, worden de subgroepen weergegeven in het hoofdgedeelte van het scherm. Door de subgroep te openen, wordt de lijst met verven en benodigdheden weergegeven.

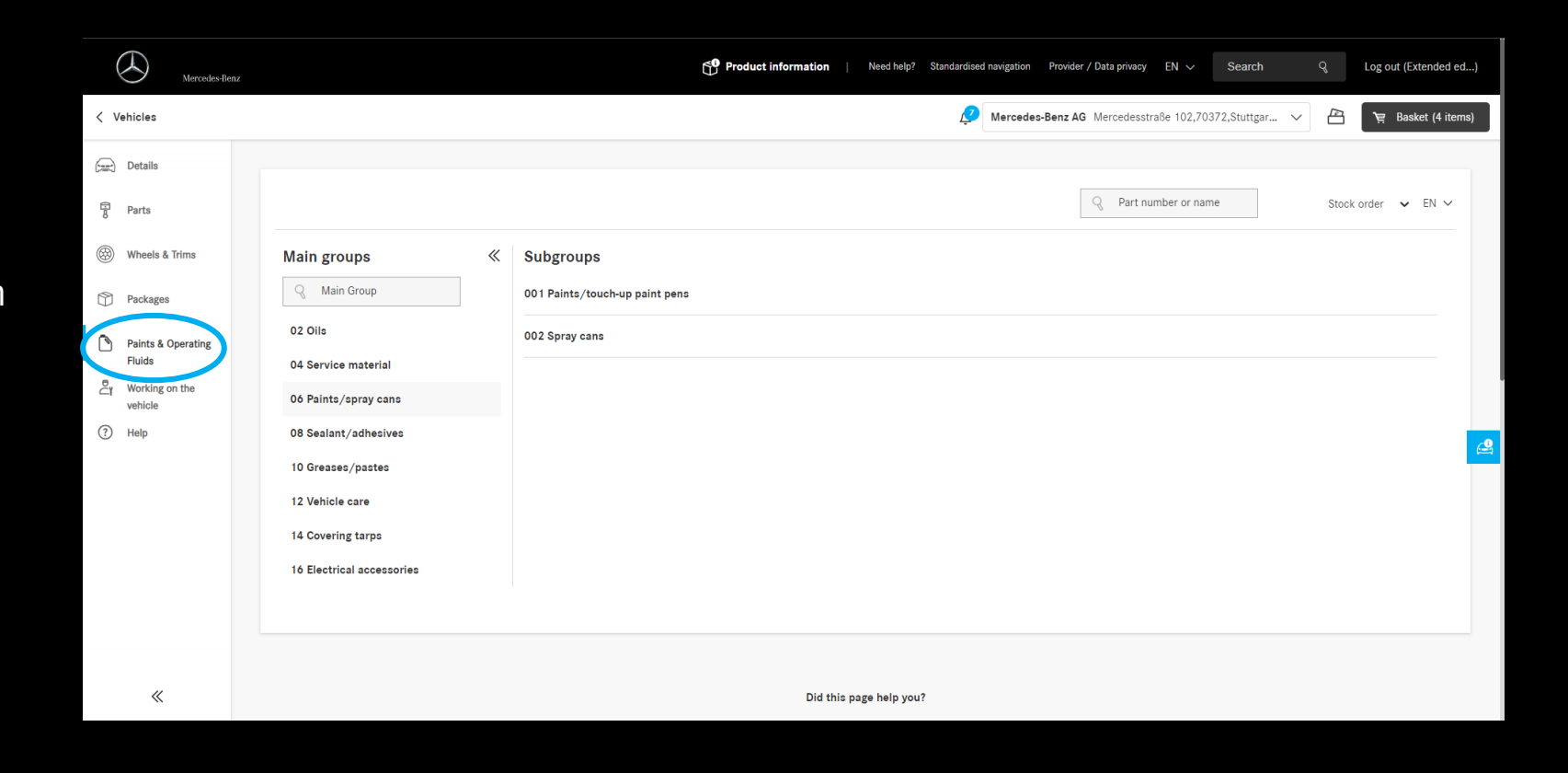